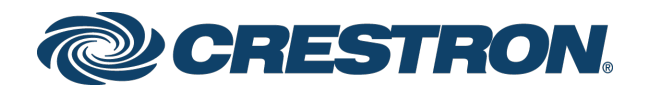

# Federated Single Sign-On for Crestron Fusion® Software

Configuration Guide Crestron Electronics, Inc.

#### **Original Instructions**

The U.S. English version of this document is the original instructions. All other languages are a translation of the original instructions.

Crestron product development software is licensed to Crestron dealers and Crestron Service Providers (CSPs) under a limited non-exclusive, non-transferable Software Development Tools License Agreement. Crestron product operating system software is licensed to Crestron dealers, CSPs, and end-users under a separate End-User License Agreement. Both of these Agreements can be found on the Crestron website at <a href="http://www.crestron.com/legal/software\_license\_agreement">www.crestron.com/legal/software\_license\_agreement</a>.

The product warranty can be found at www.crestron.com/legal/sales-terms-conditions-warranties.

The specific patents that cover Crestron products are listed at <u>www.crestron.com/legal/patents</u>.

Certain Crestron products contain open source software. For specific information, visit <u>www.crestron.com/legal/open-source-software</u>.

Crestron, the Crestron logo, and Crestron Fusion are either trademarks or registered trademarks of Crestron Electronics, Inc. in the United States and/or other countries. Active Directory, Azure, Microsoft, and Windows are either trademarks or registered trademarks of Microsoft Corporation in the United States and/or other countries. Other trademarks, registered trademarks, and trade names may be used in this document to refer to either the entities claiming the marks and names or their products. Crestron disclaims any proprietary interest in the marks and names of others. Crestron is not responsible for errors in typography or photography.

This document was written by the Technical Publications department at Crestron. ©2019 Crestron Electronics, Inc.

# Contents

| Introduction                              | 1  |
|-------------------------------------------|----|
| Configure Azure Active Directory          | 2  |
| Register a New Azure Application          | 2  |
| Configure Authentication                  | 5  |
| Configure Certificates and Secrets        | 7  |
| Add Microsoft® Graph Software Permissions | 9  |
| Update the Manifest                       |    |
| Create an Administrator User              |    |
| Create an Administrator Group             |    |
| Add Users to the Administrator Group      | 16 |
| Configure Crestron Fusion                 | 19 |
| Enable Multifactor Authentication         |    |
| Sign in with Multifactor Authentication   | 24 |
| Phone Verification                        |    |
| Mobile App Verification                   |    |
| Subsequent Logins                         |    |

# Federated Single Sign-On for Crestron Fusion® Software

## Introduction

This document describes the procedures required to configure federated single sign-on for Crestron Fusion® software via the Azure® Active Directory® service.

**NOTE:** The procedures and web page images provided in this document are subject to change at any time but are accurate as of Crestron Fusion version 11.1.8000.

## Configure Azure Active Directory

Prior to configuring Crestron Fusion, Azure Active Directory must be configured to support federated single sign-on via the Azure portal.

## Register a New Azure Application

To register a new Crestron Fusion application in Azure Active Directory:

- 1. Sign into the Azure portal (<u>https://portal.azure.com/#home</u>).
- 2. Select the correct directory and subscription using the top navigation menu. Refer to the following image.

#### Directory + subscription Page

| >_ ₽₽ ₽                              | ?       edmin@crestron.com<br>FUSION MFA DEMO         ectory + subscription       ×         bal subscription filter       *         ubscriptions in FusionMfaDev directory - Switch to<br>ther directory.       *         ent directory: FusionMfaDev.onmicrosoft.com       *         n about directories and subscriptions [2]       *         tch directory       *         rour default directory       *         vorites       All Directories       A to Z t↓         *       *         *       *         *       *         *       *         *       *         *       *         *       *         *       *         *       *         *       *         *       *         *       *         *       *         *       *         *       *         *       *         *       *         *       *         *       *         *       *         *       *         *       *         *       *         *       * |
|--------------------------------------|----------------------------------------------------------------------------------------------------|
|                                      | Directory + subscription $\times$                                                                                                    |
| ny 👼 Delete director                 | Global subscription filter                                                                                                    |
|                                      | No subscriptions in FusionMfaDev directory - Switch to<br>another directory.                                                                                                    |
| .onmicrosoft.com<br>IFA Demo<br>m P2 | Current directory: FusionMfaDev.onmicrosoft.com<br>Learn about directories and subscriptions 🛛                                                                                                    |
|                                      | Switch directory                                                                                                    |
|                                      | Set your default directory                                                                                                    |
|                                      | Crestron Electronics (crestron1.onmicrosoft.com)                                                                                                    |
|                                      | Favorites         All Directories         A to Z r <sub>+</sub>                                                                                                    |
|                                      | <u>م</u>                                                                                                    |
| 17 Mar 24 Mar 31                     | Crestron Electronics<br>crestron1.onmicrosoft.com<br>eaf12acd-43f1-4359-ab48-2a149174648d                                                                                                    |
| Azure AD                             | Fusion MFA Demo<br>FusionMFADemo.onmicrosoft.com                                                                                                    |
| December 15, 2018. View              | MyCrestron<br>mycrestron.onmicrosoft.com<br>f18b53d2-1513-4b5f-b006-86a395b2a130                                                                                                    |
| (24)                                 |                                                                                                    |
| (1) E                                |                                                                                                    |
| (4) F                                | $\begin{array}{c c c c c c c c c c c c c c c c c c c $                                                                                                    |

3. Select Azure Active Directory from the left navigation menu.

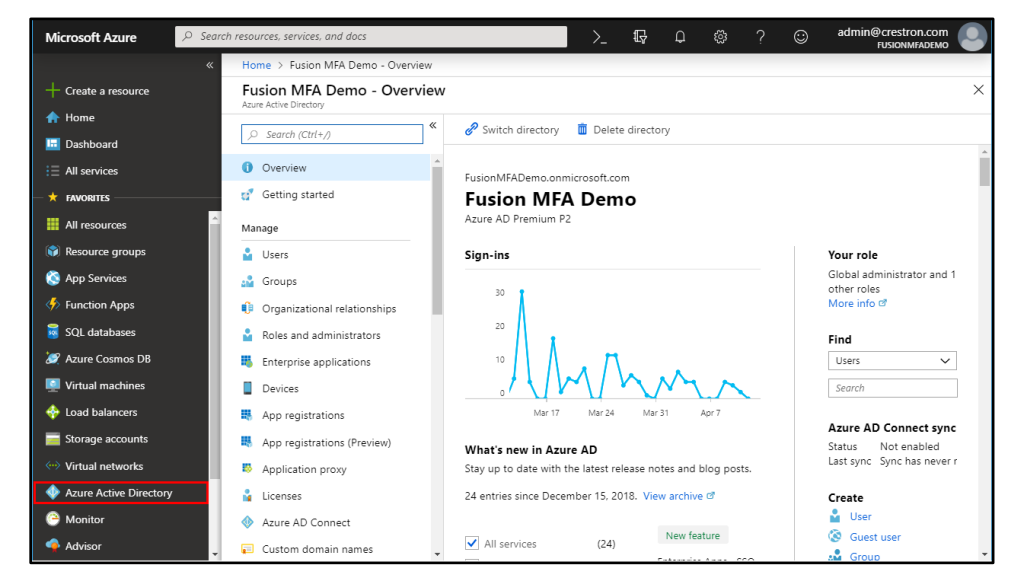

Azure Active Directory Page - Overview

- 4. Select App registrations (Preview) from the Azure widget menu.
- 5. Click + New registration.

| Microsoft Azure         | 2 Search resources, services, and docs 2 Search resources, services, and docs 2 Eq: (a) Constraint (a) Constraint (b) Constraint (b) Constr |                 |
|-------------------------|----------------------------------------------------------------------------------------------------|-----------------|
|                         | Home > Fusion MFA Demo - App registrations (Preview)                                                                                                    |                 |
| + Create a resource     | Fusion MFA Demo - App registrations (Preview)                                                                                                    | $^{>}$ $\times$ |
| 🛧 Home                  |                                                                                                    |                 |
| 🛄 Dashboard             |                                                                                                    |                 |
| E All services          | Overview     Overview     Overview     Overview                                                                                                    | →               |
| — 🛨 FAVORITES ————      | Getting started         All applications         Owned applications                                                                                                    |                 |
| All resources           | Manage                                                                                                    |                 |
| 📦 Resource groups       | Users DISPLAY NAME APPLICATION (CLIENT) ID CREATED CERTIFICATES & S                                                                                                    | E               |
| 🔇 App Services          | 🔓 Groups 🙀 Fusion Web Client f023db47-7918-4b1b-943b-d4696f 3/13/2019 🔮 Current                                                                                                    |                 |
| Function Apps           | Organizational relationships                                                                                                    | -               |
| 👼 SQL databases         | Roles and administrators                                                                                                    |                 |
| 🬌 Azure Cosmos DB       | Enterprise applications                                                                                                    |                 |
| Virtual machines        | Devices                                                                                                    |                 |
| 💠 Load balancers        | R App registrations                                                                                                    |                 |
| 🧮 Storage accounts      | Representations (Preview)                                                                                                    |                 |
| ••• Virtual networks    | Application proxy                                                                                                    |                 |
| 🚸 Azure Active Director | Licenses                                                                                                    |                 |
| Monitor                 | ♦ Azure AD Connect                                                                                                    |                 |
| 🔷 Advisor               | 🗸 🥫 Custom domain names 🖕                                                                                                    |                 |

Azure Active Directory Page - App registrations (Preview)

- 6. Enter the following information in the **Register an application** page:
  - Name: Enter a name for the application.
  - Supported account types: Click the Accounts in this organizational directory only radio button.
  - **Redirect URI (optional)**: Set a redirection URI for the application:
    - Select **Web** from the drop-down menu.
    - Enter the URL for the Crestron Fusion Cloud login page in the text box (such as "https://fusioncloudserver.com/fusion/webclient/default.aspx").

**NOTE:** The URL must be entered in all lowercase characters.

#### Register an Application Page

| om | e > Fusion MFA Demo - App registrations (Preview) > Register an application                                                                                                    |
|----|----------------------------------------------------------------------------------------------------|
| <  | Register an application                                                                                                    |
|    |                                                                                                    |
|    |                                                                                                    |
|    | * Name                                                                                                    |
|    | The user-facing display name for this application (this can be changed later).                                                                                                    |
|    | Fusion Cloud Server 🗸                                                                                                    |
|    |                                                                                                    |
|    | Supported account types                                                                                                    |
|    | Who can use this application or access this API?                                                                                                    |
|    | Accounts in this organizational directory only (FusionMfaDev)                                                                                                    |
|    | Accounts in any organizational directory                                                                                                    |
|    | Accounts in any organizational directory and personal Microsoft accounts (e.g. Skype, Xbox, Outlook.com)                                                                                                    |
|    | Help me choose                                                                                                    |
|    |                                                                                                    |
|    | Redirect URI (optional)                                                                                                    |
|    | We'll return the authentication response to this URI after successfully authenticating the user. Providing this now is<br>optional and it can be changed later, but a value is required for most authentication scenarios. |
|    | Web                                                                                                    |
|    |                                                                                                    |
|    |                                                                                                    |
|    | By proceeding, you agree to the Microsoft Platform Policies 🖸                                                                                                    |
|    | Register                                                                                                    |
|    |                                                                                                    |

7. Click **Register**. The application is created and the following panel is displayed.

#### **Application Page**

| Home > Fusion MFA Demo2 - App registr | rations (Preview) > GabinoFitcMfa                                                                                         |                                                         |    |
|---------------------------------------|----------------------------------------------------------------------------------------------------|---------------------------------------------------------|----|
| GabinoFitcMfa<br>PREVIEW              |                                                                                                    |                                                         | \$ |
| «                                     | 🛅 Delete                                                                                                    |                                                         |    |
| Overview                              | Display name                                                                                                    | Supported account types                                 |    |
| 📣 Quickstart                          | GabinoFitcMfa                                                                                                    | My organization only                                    |    |
| Manage                                | Application (client) ID<br>ee8f799e-2a80-4dc0-b780-8733e11665b2                                                           | Redirect URIs<br>1 web, 0 public client                 |    |
| Branding                              | Directory (tenant) ID<br>0269db24-3a58-48d7-80de-29a0a42448cc                                                             | Managed application in local directory<br>GabinoFitcMfa |    |
| Authentication                        |                                                                                                    | ۹                                                       |    |
| 📍 Certificates & secrets              |                                                                                                    | Desumentation                                           |    |
| <ul> <li>API permissions</li> </ul>   | Call APIS                                                                                                    | Documentation                                           |    |
| Expose an API                         | 🔴 🔽 📊 🍝 🛃                                                                                                    | Authentication scenarios                                |    |
| owners                                |                                                                                                    | Code samples                                            |    |
| 0 Manifest                            |                                                                                                    | Glossary                                                |    |
| Support + Troubleshooting             | Build more powerful apps with rich user and business data from<br>Microsoft services and your own company's data sources. | Help and Support                                        |    |
| X Troubleshooting                     | View API Permissions                                                                                                    |                                                         |    |
| New support request                   |                                                                                                    |                                                         |    |
|                                       | Sign in users in 5 minutes                                                                                                |                                                         |    |
|                                       | (js) net net 📫 👘 (os 👭 Net)                                                                                               |                                                         |    |
|                                       |                                                                                                    |                                                         |    |
|                                       | Use our SUKS to sign in users and call APIs in a few steps                                                                |                                                         |    |
|                                       | view an quickstart guides                                                                                                 |                                                         |    |
|                                       |                                                                                                    |                                                         |    |
|                                       |                                                                                                    |                                                         |    |

#### **Configure Authentication**

To configure authentication settings for the application:

- 1. On the application page, select **Authentication** from the left navigation menu.
- 2. Under **Advanced settings**, click the check box next to **ID tokens** to enable this feature. A filled check box indicates that the feature is enabled.

3. Click **Save** at the top of the page.

### Application Page – Authentication

| Home > Fusion MFA Demo - App registr | ations (Preview) > Fusion Cloud Server - Authentication                                                                                                    |                                                                            |  |  |  |
|--------------------------------------|----------------------------------------------------------------------------------------------------|----------------------------------------------------------------------------|--|--|--|
| Fusion Cloud Server - Authen         | tication                                                                                                    |                                                                            |  |  |  |
| «                                    | Got feedback?                                                                                                    |                                                                            |  |  |  |
| 📣 Quickstart                         | Redirect URIs                                                                                                    |                                                                            |  |  |  |
| Manage                               | The URIs that we will accept as destinations when returning authentication responses (tokens<br>Learn more about adding support for web, mobile and desktop clients 🗹                                                                                                    | ) after successfully authenticating users. Also referred to as reply URLs. |  |  |  |
| 🧰 Branding                           | THE                                                                                                    |                                                                            |  |  |  |
| Authentication                       | 11FE                                                                                                    | REDIRECTORI                                                                |  |  |  |
| 💡 Certificates & secrets             | Web                                                                                                    | https://fusioncloudserver.com/fusion/webclient/default.aspx                |  |  |  |
| API permissions                      | Web                                                                                                    | e.g. https://myapp.com/auth                                                |  |  |  |
| Expose an API                        |                                                                                                    |                                                                            |  |  |  |
| Owners                               | Suggested Redirect URIs for public clients (mobile, desktop)                                                                                                    |                                                                            |  |  |  |
| Manifest                             | If you are using the Microsoft Authentication Library (MSAL) or the Active Directory Authentication Library (ADAL) to<br>build applications for desktop or mobile devices, you may select from the suggested Redirect URIs below or enter a                                                                                                    |                                                                            |  |  |  |
| Support + Troubleshooting            | custom redirect UKI above. For more information, refer to the library documentation.                                                                                                    |                                                                            |  |  |  |
| ★ Troubleshooting                    | msalcd88b9c5-1595-450c-bf9b-2f37650538f0;//auth (MSAL only)                                                                                                    |                                                                            |  |  |  |
| New support request                  | https://login.microsoftonline.com/common/oauth2/nativeclient                                                                                                    |                                                                            |  |  |  |
| New support request                  | Ittps://login.microsoftonline.com/common/oauth2/nativeclent     L     Mttps://login.microsoftonline.com/common/oauth2/nativeclent     Mttps://login.microsoftonline.com/common/oauth2/nativeclent     Logout URL     e.g. https://myapp.com/logout     Implicit grant     Allows an application to request a token directly from the authorization endpoint. Recommer     application has a single page architecture (SPA), has no backend components, or invokes a W     To enable the implicit grant flow, select the tokens you would like to be issued by the authoric     Access tokens     ID tokens | ided only if the<br>eb API via JaveScript.<br>zation endpoint:             |  |  |  |

## Configure Certificates and Secrets

To configure certificates and secrets settings for the application:

- 1. On the application page, select **Certificates & secrets** from the left navigation menu.
- 2. Under Client secrets, click + New client secret.

#### Application Page – Certificates & secrets

| Home > Fusion MFA Demo - App registra                               | tions (Preview) > Fusion Cloud                                                                | Server - Certificates & secrets                                              |                                                    |                                                                     |           |          |
|---------------------------------------------------------------------|-----------------------------------------------------------------------------------------------|------------------------------------------------------------------------------|----------------------------------------------------|---------------------------------------------------------------------|-----------|----------|
| Fusion Cloud Server - Certifica                                     | ates & secrets                                                                                |                                                                              |                                                    |                                                                     | \$2       | $\times$ |
| ≪<br>♥ Overview<br>▲ Quickstart                                     | Credentials enable applicati<br>addressable location (using<br>a client secret) as a credenti | ons to identify themselves to the<br>an HTTPS scheme). For a higher l<br>al. | authentication service<br>level of assurance, we r | when receiving tokens at a web<br>recommend using a certificate (ir | istead of |          |
| Manage Branding Authentication                                      | Certificates<br>Certificates can be used as s<br>public keys.                                 | secrets to prove the application's                                           | identity when requesti                             | ng a token. Also can be referred                                    | to as     |          |
| Certificates & secrets     API permissions                          | THUMBPRINT                                                                                    | START DATE                                                                   |                                                    | EXPIRES                                                             |           |          |
| <ul> <li>Expose an API</li> <li>Owners</li> <li>Manifest</li> </ul> | No certificates have been ad                                                                  | dded for this application.                                                   |                                                    |                                                                     |           |          |
| Support + Troubleshooting  Troubleshooting  New support request     | A secret string that the appl<br>password.                                                    | lication uses to prove its identity                                          | when requesting a tok                              | en. Also can be referred to as apj                                  | olication |          |
|                                                                     | No client secrets have been                                                                   | created for this application.                                                | VILVE                                              |                                                                     |           |          |

An Add a client secret dialog box is displayed.

#### Add a client secret Dialog Box

| Add a client secret                            |
|------------------------------------------------|
| Description<br>Fusion Cloud Application Secret |
| Expires<br>In 1 year<br>In 2 years<br>Never    |
| Add Cancel                                     |

- 3. Enter a description for the client secret in the **Description** text field.
- 4. Select In 1 year, In 2 years, or Never from the Expires selections.
- 5. Click **Add**. A new client secret value for the application is displayed on the **Certificates & secrets** page.
- 6. Copy the client secret value and save it to a secure location. This value will be entered later in the Crestron Fusion Configuration Manager.

**NOTE:** The client secret value cannot be retrieved after leaving the **Certificates & Secrets** page. Ensure the value is copied to a secure location prior to leaving the page.

#### Application Page - Certificates & secrets (Client Secret Value)

| Copy the new client secret value. You won't be                                                     | able to retrieve it after you leave this                                      | blade.                                                                                         |               |
|----------------------------------------------------------------------------------------------------|-------------------------------------------------------------------------------|------------------------------------------------------------------------------------------------|---------------|
| Credentials enable applications to identify them:<br>higher level of assurance, we recommend using | elves to the authentication service<br>a certificate (instead of a client sec | when receiving tokens at a web addressable location (using an HTTPS s<br>ret) as a credential. | cheme). For a |
| Certificates                                                                                       |                                                                               |                                                                                                |               |
| Certificates can be used as secrets to prove the a                                                 | pplication's identity when request                                            | ing a token. Also can be referred to as public keys.                                           |               |
| ↑ Upload certificate                                                                               |                                                                               |                                                                                                |               |
| THUMBPRINT                                                                                         | START DATE                                                                    | EXPIRES                                                                                        |               |
| No certificates have been added for this applicat                                                  | ion.                                                                          |                                                                                                |               |
| Client secrets<br>A secret string that the application uses to prove                               | its identity when requesting a tok                                            | en. Also can be referred to as application password.                                           |               |
| + New client secret                                                                                | , , ,                                                                         |                                                                                                |               |
| DESCRIPTION                                                                                        | EXPIRES                                                                       | VALUE                                                                                          |               |
| Fusion Cloud Application Secret                                                                    | 4/12/2020                                                                     | Y4{oF&QVFq/iUaB[03?^MINA8T+xK+Fg6Pf9VUKyzS                                                     | Ō             |

## Add Microsoft® Graph Software Permissions

To configure Microsoft® Graph software permissions for the application:

- 1. On the application page, select **API permissions** from the left navigation menu.
- 2. Under API permissions, click + Add a permission.

#### **Application Page – API permissions**

| Fusion Cloud Server - API per | missions                                                                   |                                          |                                                                                                    | × \$\$                                    |
|-------------------------------|----------------------------------------------------------------------------|------------------------------------------|----------------------------------------------------------------------------------------------------|-------------------------------------------|
| «                             |                                                                            |                                          |                                                                                                    |                                           |
| Overview                      | API permissions                                                            |                                          |                                                                                                    |                                           |
| 📣 Quickstart                  | Applications are authorized to use a<br>where users are given the opportur | APIs by requesting<br>nity to grant/deny | permissions. These permission access.                                                                                                    | ns show up during the consent process     |
| Manage                        | + Add a permission                                                         |                                          |                                                                                                    |                                           |
| Branding                      | API / PERMISSIONS NAME                                                     | TYPE                                     | DESCRIPTION                                                                                                    | ADMIN CONSENT REQUIRED                    |
| Authentication                | - Microsoft Graph (1)                                                      |                                          |                                                                                                    |                                           |
| 📍 Certificates & secrets      | • Microsoft Graph (i)                                                      |                                          |                                                                                                    |                                           |
| → API permissions             | User.Read                                                                  | Delegated                                | Sign in and read user profile                                                                                                    | -                                         |
| Expose an API                 | These are the permissions that this<br>able permissions dynamically throu  | application reque                        | ts statically. You may also require the statical static static stati<br>static static static static static static static static static static static static static static static static static static static static static static static static static static static static static static static static static sta | uest user consent-                        |
| B Owners                      | ,                                                                          | <u>.</u>                                 | · · · · · · · · · · · · · · · · · · ·                                                                                                    |                                           |
| 0 Manifest                    |                                                                            |                                          |                                                                                                    |                                           |
| Support + Traublachaoting     | Grant consent                                                              |                                          |                                                                                                    |                                           |
|                               | As an administrator, you can grant<br>means that end users will not be sh  | consent on behalf                        | of all users in this directory. G                                                                                                    | ranting admin consent for all users<br>n. |
| Troubleshooting               | means that end users will not be sh                                        | iowina consent sci                       | cent when using the applicatio                                                                                                    | **                                        |
| New support request           | Grant admin consent for FusionN                                            | lfaDev                                   |                                                                                                    |                                           |

3. On the **Request API permissions** page, select the **Microsoft APIs** tab, and then click the **Microsoft Graph** tile.

#### Request API permissions Page

| Request API permissions                                                                                                    |                                                                                                    |                                                                                                    |
|----------------------------------------------------------------------------------------------------|----------------------------------------------------------------------------------------------------|----------------------------------------------------------------------------------------------------|
| Select an API                                                                                                    |                                                                                                    |                                                                                                    |
| Microsoft APIs APIs my organization                                                                                                    | uses My APIs                                                                                                    |                                                                                                    |
| Commonly used Microsoft APIs                                                                                                    |                                                                                                    |                                                                                                    |
| Microsoft Graph<br>Take advantage of the tremendous amount<br>Security, and Windows 10. Access Azure AD,<br>OneNote, SharePoint, Planner, and more thr | of data in Office 365, Enterprise Mobility +<br>Excel, Intune, Outlook/Exchange, OneDrive,<br>ough a single endpoint. |                                                                                                    |
| Azure Service Management<br>Programmatic access to much of the<br>functionality available through the Azure<br>portal                                  | Programmatic access to data and functionality in Dynamics 365 Business Central                                        | Office 365 Management APIs<br>Retrieve information about user, admin,<br>system, and policy actions and events<br>from Office 365 and Azure AD activity |
| SharePoint<br>Interact remotely with SharePoint data                                                                                                   | Skype for Business<br>Integrate real-time presence, secure<br>messaging, calling, and conference<br>capabilities      |                                                                                                    |

4. Click the **Delegated permissions** tile.

#### Request API permissions Page – Microsoft Graph

| Request API permissions                                                      |                         |  |
|------------------------------------------------------------------------------|-------------------------|--|
| All APIs                                                                     |                         |  |
| /icrosoft Graph                                                              |                         |  |
| ttps://graph.microsoft.com/ Docs 🛛                                           |                         |  |
|                                                                              |                         |  |
| Vhat type of permissions does your application requ<br>Delegated permissions | Application permissions |  |

- 5. Click the check boxes next to the following permissions to select them:
  - offline\_access
  - openid
  - profile
- 6. Scroll down to and expand the **Group** accordion, and then click the check box next to **Group.Read.All**.

#### Request API permissions Page – Group

| ▼ Group (1)                                      |     |
|--------------------------------------------------|-----|
| Group.Read.All<br>Read all groups ()             | Yes |
| Group.ReadWrite.All<br>Read and write all groups | Yes |

7. Click Add permissions.

Request API permissions – Add permissions Button

| Add permissions Disc | rd |
|----------------------|----|

8. Under Grant consent, click Grant admin consent for [Directory Name].

API permissions Page – Grant Admin Consent

| A Permissions have changed. Users and/or admins will have to consent even if they have already done so previously. |                                                              |                                                         |                                |  |  |
|----------------------------------------------------------------------------------------------------|--------------------------------------------------------------|---------------------------------------------------------|--------------------------------|--|--|
| API permissions                                                                                                    |                                                              |                                                         |                                |  |  |
| Applications are authorized to use APIs by request<br>grant/deny access.                                           | ting permissions. These pe                                   | rmissions show up during the consent process where user | s are given the opportunity to |  |  |
| + Add a permission                                                                                                 |                                                              |                                                         |                                |  |  |
| API / PERMISSIONS NAME                                                                                             | TYPE                                                         | DESCRIPTION                                             | ADMIN CONSENT REQUIRED         |  |  |
| <ul> <li>Microsoft Graph (5)</li> </ul>                                                                            |                                                              |                                                         |                                |  |  |
| Group.Read.All                                                                                                    | Delegated                                                    | Read all groups                                         | Yes 🛕 Not granted for Fusio    |  |  |
| User.Read                                                                                                    | Delegated                                                    | Sign in and read user profile                           | -                              |  |  |
| offline_access                                                                                                    | Delegated                                                    | Maintain access to data you have given it access to     | -                              |  |  |
| openid                                                                                                    | Delegated                                                    | Sign users in                                           |                                |  |  |
| profile                                                                                                    | Delegated                                                    | View users' basic profile                               |                                |  |  |
| These are the permissions that this application rec<br>able permissions dynamically through code. See I            | uests statically. You may a<br>pest practices for requesting | lso request user consent-<br>ng permissions             |                                |  |  |
| Grant consent<br>As an administrator, you can grant consent on bel                                                 | nalf of all users in this dire                               | ctory. Granting admin consent for all users             |                                |  |  |
| means that end users will not be shown a consent                                                                   | screen when using the ap                                     | plication.                                              |                                |  |  |
| Grant admin consent for Fusion MFA Demo                                                                            |                                                              |                                                         |                                |  |  |

9. A message window confirming the changes is displayed. Click **Yes** to confirm.

#### Grant Permissions Message Window

| Do you want to grant consent for the requested permissions for all accounts in Fusion MFA Demo2? This will update any existing admin consent records this application already has to match what is listed below. |
|----------------------------------------------------------------------------------------------------|
| Yes No                                                                                                    |

### Update the Manifest

To update the manifest file for the application:

- 1. On the application page, select **Manifest** from the left navigation menu.
- 2. In the manifest JSON object, change the value of "groupMembershipClaims" from null to "SecurityGroup".
- 3. Click **Save**.

#### Application Page – Edit Manifest

| Fusion Cloud Server - Manife | st        | <i>خ</i> ۵                                                                                                    |
|------------------------------|-----------|----------------------------------------------------------------------------------------------------|
| «                            | 🔒 Save    | 🗙 Discard 🕂 Upload 🚽 Download                                                                                                    |
| Overview                     | -         |                                                                                                    |
| 📣 Quickstart                 | the Azure | r below allows you to update this application by directly modifying its JSON representation. For more details, see: Understanding<br>e Active Directory application manifest. |
| Manage                       | 1 {       | "id": "c560dhbe-561d-4b84-8797-c9380bae950e".                                                                                                    |
| 5 Branding                   | 3         | "acceptMappedClaims": null,                                                                                                    |
|                              | 4         | "accessTokenAcceptedVersion": null,                                                                                                    |
| Authentication               | 5         | "addIns": [],                                                                                                    |
| Certificates & secrets       | 6         | "allowPublicClient": null,                                                                                                    |
| •                            | 7         | "appId": "cd88b9c5-1595-450c-bf9b-2f37650538f0",                                                                                                    |
| API permissions              | 8         | "applicationTemplateId": null,                                                                                                    |
| 6 Summer ADI                 | 9         | "appRoles": [],                                                                                                    |
| CP Expose an API             | 10        | "oauth2AllowUrlPathMatching": false,                                                                                                    |
| Owners                       | 11        | "createdDateTime": "2019-04-12T19:45:062",                                                                                                    |
|                              | 12        | "groupMembershipClaims": "SecurityGroup",                                                                                                    |
| 🔟 Manifest                   | 13        | "identifierUris": [],                                                                                                    |
|                              | 14        | "informationalUrls": {                                                                                                    |

## Create an Administrator User

To create a new administrator user in Azure Active Directory:

- 1. Select Azure Active Directory from the left navigation menu in the Azure portal.
- 2. Navigate to Users > All users.
- 3. Click + New user.

#### Users Page – All users

| · · · · · · · · · · · · · · · · · · · | Home > Fusion MFA Demo > Users - All                    | users                                                         |                                 |                                  |
|---------------------------------------|---------------------------------------------------------|---------------------------------------------------------------|---------------------------------|----------------------------------|
| + Create a resource                   | Fusion MFA Demo 🔗 ×<br>Azure Active Directory - PREVIEW | Users - All users<br>Fusion MFA Demo - Azure Active Directory |                                 |                                  |
| A Home                                | C. Search (Chil. 0                                      | «                                                             | + New user + New quest use      | r 🔎 Reset password 🗴 Delete user |
| 🛄 Dashboard                           | (Ctri+7)                                                | 🎍 All users                                                   |                                 |                                  |
| i∃ All services                       | Overview                                                | 🎍 Deleted users                                               | Name<br>Search by name or email | All users V                      |
| - 🛧 FAVORITES                         | 💅 Getting started                                       | Password reset                                                | NAME                            | USER NAME USER TYPE              |
| All resources                         | Manage                                                  | User settings                                                 | Eusion Administrato             | admin@crestron.com Guest         |
| 📦 Resource groups                     | 🛓 Users                                                 | Activity                                                      |                                 | auning creation of outsi         |
| 🔇 App Services                        | Groups                                                  |                                                               | QT QE Testuser 01               | qetestuser01@FusionMfaDe Member  |
| Function Apps                         | Organizational relationships                            | Jign-ins                                                      | QT QE Testuser 02               | qetestuser02@FusionMfaDe Member  |
| SQL databases                         | Roles and administrators                                | Audit logs                                                    |                                 |                                  |
| arure Cosmos DB                       |                                                         | Troubleshooting + Support                                     |                                 |                                  |
| Nistual contribution                  | Enterprise applications                                 | ★ Troubleshoot                                                |                                 |                                  |
|                                       | Devices                                                 | New support request                                           |                                 |                                  |
| 💠 Load balancers                      | App registrations (Preview)                             |                                                               |                                 |                                  |
| 🧮 Storage accounts                    | App registrations                                       |                                                               |                                 |                                  |
| 🐡 Virtual networks                    | Application proxy                                       |                                                               |                                 |                                  |
| Azure Active Directory                | Licenses                                                |                                                               |                                 |                                  |
| Monitor                               | Azure AD Connect                                        |                                                               |                                 |                                  |

- 4. Enter the following information for the new user in the page that is displayed:
  - **Name**: Enter the first and last name of the user.
  - User name: Enter the user's email from the directory domain. In the example image below, the directory used is "FusionMfaDemo2.onmicrosoft.com", so a valid username would be "username@FusionMfaDemo2.onmicrosoft.com".
  - **Password**: A temporary password is provided in this field after a name and username are entered.
  - Click the **Show Password** check box under the **Password** field, and then copy the password to a secure location.

#### New User Page

| Home > Fusion MFA Demo > Users - All users > User                                                                                                    |  |
|----------------------------------------------------------------------------------------------------|--|
| User Contraction MfaDev                                                                                                    |  |
| * Name <b>0</b><br>QE Test User 03                                                                                                    |  |
| * User name <b>●</b><br>qetestuser03@FusionMFADemo.onmicrosof ✓                                                                                                    |  |
| Profile  Profile  Pro |  |
| Properties ①     ><br>Default                                                                                                    |  |
| Groups 🛛 >                                                                                                    |  |
| Directory role >                                                                                                    |  |
| Password                                                                                                    |  |
| Vavu 1501                                                                                                    |  |
| Create                                                                                                    |  |

5. Click **Create**. The new user is added to the **All users** window.

#### Users Page – All users

| Home > Fusion MFA Demo > Users - All                          | users             |                    |                           |                           |                                     |
|---------------------------------------------------------------|-------------------|--------------------|---------------------------|---------------------------|-------------------------------------|
| Users - All users<br>Fusion MFA Demo - Azure Active Directory |                   |                    |                           |                           | ×                                   |
| «                                                             | New user          | New guest user     | 🔎 Reset password 🛛 📋 De   | ete user 🛛 Multi-Factor A | uthentication 👌 Refresh 🛛 •••• More |
| 🔓 All users                                                   | N I a ma          |                    | Charm                     |                           |                                     |
| 🎍 Deleted users                                               | Search by name or | r email            | All users                 | ~                         |                                     |
| Password reset                                                | NAME              |                    | USER NAME                 | USER TYPE                 | SOURCE                              |
| User settings                                                 | 🚺 Fu              | sion Administrator | admin@crestron.com        | Guest                     | External Azure Active Directory     |
| Activity                                                      |                   | Testuser 01        | qetestuser01@FusionMFADen | no Member                 | Azure Active Directory              |
| Sign-ins                                                      |                   | Testuser 02        | qetestuser02@FusionMFADer | no Member                 | Azure Active Directory              |
| Audit logs                                                    |                   |                    |                           |                           |                                     |
| Troubleshooting + Support                                     |                   |                    |                           |                           |                                     |
| 🗙 Troubleshoot                                                |                   |                    |                           |                           |                                     |
| New support request                                           |                   |                    |                           |                           |                                     |

Repeat this procedure for each additional user that will have administrator privileges in Crestron Fusion.

## Create an Administrator Group

To create a new administrator group in Azure Active Directory:

- 1. Select Azure Active Directory from the left navigation menu in the Azure portal.
- 2. Navigate to Groups > All groups.
- 3. Click + New group.

#### Groups Page- All groups

| «                      | Home > Fusion MFA Demo > Groups - Al | ll groups                                                       |                         |            |
|------------------------|--------------------------------------|-----------------------------------------------------------------|-------------------------|------------|
| + Create a resource    | Fusion MFA Demo ×                    | Groups - All groups<br>Fusion MFA Demo - Azure Active Directory |                         |            |
| 🛧 Home                 | ×                                    | *                                                               | New group C) Refresh    |            |
| 🛅 Dashboard            | Search (Ctrl+/)                      | All groups                                                      | Then group              |            |
| i∃ All services        | <ol> <li>Overview</li> </ol>         | 🗳 Deleted groups                                                | Name<br>Search groups   |            |
| + FAVORITES            | 🥳 Getting started                    | Settings                                                        | NAME                    | GROUP TYPE |
| All resources          | Manage                               | General                                                         | FA Eucion Administrator | Security   |
| 📦 Resource groups      | 🛓 Users                              | * Evaluation                                                    | I usion Administrator   | Security   |
| 🔇 App Services         | 🝰 Groups                             | Naming policy (Preview)                                         |                         |            |
| Apps                   | 🌵 Organizational relationships       |                                                                 |                         |            |
| 👼 SQL databases        | Roles and administrators             | Activity                                                        |                         |            |
| 🧭 Azure Cosmos DB      | Enterprise applications              | Access reviews                                                  |                         |            |
| Virtual machines       | Devices                              | Audit logs                                                      |                         |            |
| 🚸 Load balancers       | App registrations (Preview)          | Troubleshooting + Support                                       |                         |            |
| 🧮 Storage accounts     | App registrations                    | 🗙 Troubleshoot                                                  |                         |            |
| 🐡 Virtual networks     | Application proxy                    | New support request                                             |                         |            |
| Azure Active Directory | 🔓 Licenses                           |                                                                 |                         |            |
| Monitor                | Azure AD Connect                     |                                                                 |                         |            |

- 4. Enter the following information for the new user in the page that is displayed:
  - **Group type**: Select **Security** from the drop-down menu.
  - **Group name**: Enter a group name in the text field.
  - **Membership type**: Select **Assigned** from the drop-down menu.

#### New Group Page

| Home > Fusion MFA Demo > Groups - All group | os > Group |
|---------------------------------------------|------------|
| Group 🗆 🗙                                   |            |
|                                             |            |
| * Group type                                |            |
| Security 🗸                                  |            |
| * Group name 🚯                              |            |
| RoomView Administrators 🗸                   |            |
| Group description 👩                         |            |
| Enter a description for the group           |            |
| * Membership type 👩                         |            |
| Assigned 🗸                                  |            |
| Members                                     |            |
| /                                           |            |
|                                             |            |
|                                             |            |
|                                             |            |
|                                             |            |
|                                             |            |
|                                             |            |
|                                             |            |
|                                             |            |
| Create                                      |            |
|                                             |            |

5. Click **Create**. The new group is added to the **All groups** window.

| «                      | Home > Fusion MFA Demo > Groups - A | Home > Fusion MFA Demo > Groups - All groups |               |                 |          |  |  |
|------------------------|-------------------------------------|----------------------------------------------|---------------|-----------------|----------|--|--|
| + Create a resource    | Groups - All groups                 |                                              |               |                 | $\times$ |  |  |
| 🛧 Home                 | *                                   | + New group                                  | Got feedback? |                 |          |  |  |
| 🛄 Dashboard            | 🔐 All groups                        | Name                                         |               |                 |          |  |  |
| i∃ All services        | 🚨 Deleted groups                    | Search groups                                |               |                 |          |  |  |
| - * FAVORITES          | Settings                            | NAME                                         | GROUP TYPE    | MEMBERSHIP TYPE |          |  |  |
| All resources          | General                             | FA Fusion Administrators                     | Security      | Assigned        |          |  |  |
| 📦 Resource groups      | Expiration                          |                                              |               |                 |          |  |  |
| 🔇 App Services         |                                     | RA RoomView Administrators                   | Security      | Assigned        |          |  |  |
| Function Apps          | Activity                            |                                              |               |                 |          |  |  |
| 👼 SQL databases        | E Access reviews                    |                                              |               |                 |          |  |  |
| 😹 Azure Cosmos DB      | Audit logs                          |                                              |               |                 |          |  |  |
| Virtual machines       | Troubleshooting + Support           |                                              |               |                 |          |  |  |
| 🚸 Load balancers       | 🗙 Troubleshoot                      |                                              |               |                 |          |  |  |
| Storage accounts       | New support request                 |                                              |               |                 |          |  |  |
| Virtual networks       |                                     |                                              |               |                 |          |  |  |
| Azure Active Directory |                                     |                                              |               |                 |          |  |  |

#### Groups Page – All groups

## Add Users to the Administrator Group

Use the following procedure to add Azure Active Directory users to a group that will be designated as the Crestron Fusion Administrators group in the Crestron Fusion Configuration Manager. Users in this group will have full administrative rights in Crestron Fusion.

- 1. Select Azure Active Directory from the left navigation menu in the Azure portal.
- 2. Navigate to Groups > All groups.
- 3. Click on the group that will be designated as the Crestron Fusion Administrator group.

| «                      | Home > Fusion MFA Demo > Groups - All groups |                            |                     |                 |          |
|------------------------|----------------------------------------------|----------------------------|---------------------|-----------------|----------|
| + Create a resource    | Groups - All groups                          |                            |                     |                 | $\times$ |
| 🛧 Home                 | ( «                                          | + New group                | lumns Got feedback? |                 |          |
| 🛄 Dashboard            | 📫 All groups                                 |                            |                     |                 |          |
| i∃ All services        | 📓 Deleted groups                             | Name<br>Search groups      |                     |                 |          |
| + FAVORITES            | Settings                                     | NAME                       | GROUP TYPE          | MEMBERSHIP TYPE |          |
| All resources          | General                                      | FA Fusion Administrators   | Security            | Assigned        |          |
| Resource groups        | Expiration                                   | RA RoomView Administrators | Security            | Assigned        |          |
| S App Services         | Activity                                     |                            | ,                   |                 |          |
| Function Apps          | Activity                                     |                            |                     |                 |          |
| 🕺 SQL databases        | Access reviews                               |                            |                     |                 |          |
| 😹 Azure Cosmos DB      | Audit logs                                   |                            |                     |                 |          |
| Virtual machines       | Troubleshooting + Support                    |                            |                     |                 |          |
| 💠 Load balancers       | 🗙 Troubleshoot                               |                            |                     |                 |          |
| Storage accounts       | New support request                          |                            |                     |                 |          |
| ••• Virtual networks   |                                              |                            |                     |                 |          |
| Azure Active Directory |                                              |                            |                     |                 |          |

#### Groups Page – All groups

4. Select **Members** from the left navigation menu.

5. Click **+ Add members**.

| Members Page – Add | members |
|--------------------|---------|
|--------------------|---------|

| Home > Fusion MFA Demo > Groups - All groups > RoomView Administrators - Members |                                   |      |  |
|----------------------------------------------------------------------------------|-----------------------------------|------|--|
| RoomView Administrators - N                                                      | RoomView Administrators - Members |      |  |
| «                                                                                | + Add members 🖏 Refresh           |      |  |
| Manage                                                                           | NAME                              | ТҮРЕ |  |
| H Properties                                                                     | No members have been found        |      |  |
| 🚨 Members                                                                        |                                   |      |  |
| 2 Owners                                                                         |                                   |      |  |
| Ø Group memberships                                                              |                                   |      |  |
| Applications                                                                     |                                   |      |  |
| 🔓 Licenses                                                                       |                                   |      |  |
| Azure resources                                                                  |                                   |      |  |

- 6. Select the user in the **Add members** page:
  - Type the desired username in the text field.
  - Select the corresponding user from the results list.

#### Add members Page

| Add me                   | mbers                                                        | × |
|--------------------------|--------------------------------------------------------------|---|
| Select men<br>qetestuser | nber or invite an external user 🌒<br>03 🗸 🗸                  |   |
| QT                       | QE Test User 03<br>qetestuser03@FusionMfaDev.onmicrosoft.com |   |
|                          |                                                              |   |
|                          |                                                              |   |
| Selected m               | embers:                                                      |   |
| No membe                 | ers selected                                                 |   |
|                          |                                                              |   |
|                          |                                                              |   |
|                          |                                                              |   |
|                          |                                                              |   |
|                          |                                                              |   |
| Select                   |                                                              |   |

- 7. Click Select.
- 8. Click **Refresh** in the **Members** page. The new user will be added to the list underneath.

| RoomView Administrators - N<br>Group         | Members                 |      |
|----------------------------------------------|-------------------------|------|
| «                                            | + Add members 🖸 Refresh |      |
| <ol> <li>Overview</li> <li>Manage</li> </ol> | NAME                    | Түре |
| Properties                                   | QE Test User 03         | User |
| Members                                      |                         |      |
| Owners                                       |                         |      |
| Group memberships                            |                         |      |

#### Members Page – User Added

## **Configure Crestron Fusion**

Once Azure Active Directory has been configured for single sign-on, Crestron Fusion can be configured to support this authentication method.

Configuration is accomplished by entering the administrator group name and other values from Azure Active Directory into the Crestron Fusion Configuration Manager. Once Crestron Fusion is running, additional Azure Active Directory groups can be specified in the Crestron Fusion setup web client to allow for different levels of user access and authorization. These optional groups are added to the Functional and Object security policies (refer to the Crestron Fusion help files and online documentation for more information).

To configure Crestron Fusion for single sign-on:

- 1. Log in to the Microsoft Windows® operating system server hosting the Crestron Fusion application.
- 2. Open the Crestron Fusion Configuration Manager.
- 3. Select Authentication from the left navigation menu.
- 4. Click the Azure Active Directory radio button.

| 🔅 Crestron Fusion® Configuratio | n Manager                                                                                                 | – 🗆 ×                                |
|---------------------------------|----------------------------------------------------------------------------------------------------|--------------------------------------|
| Crestron Fusion<br>CLOUD        | )                                                                                                    | Configuration Manager (11.1.8000.47) |
| Summary                         | Web Application Security                                                                                  | ]                                    |
| Authentication                  | Authentication Method: 🔘 Windows 🔘 Forms 💿 Azure Active Directory                                         |                                      |
| Database<br>Licensing           | Administrator Group Name: RoomView Administrators                                                         |                                      |
| Services<br>Apply Settings      | Azure Application ID: cd88b9C5-1595-450C-b196-213765053810 Azure Directory: FusionMFADemo.onmicrosoft.com |                                      |
| rippi seconds                   | Application Secret Key V4{oF&QVFq/iUaB[03?^MINA8T+xK+Fg6Pf9VUKyz5                                         |                                      |
| Tools                           |                                                                                                    |                                      |
|                                 |                                                                                                    |                                      |
|                                 | Fusion Services Manager: 💭 💽 Fusion: 💭 🕨                                                                  | Exit                                 |

#### Crestron Fusion Configuration Manager – Authentication

5. Enter the administrator group name created in Azure Active Directory in the **Administrator Group Name** text field. This group should include all members that will have full administrator access to the Crestron Fusion application. For more information, refer to "Create an Administrator Group" on page 14.

To locate the administrator group name, navigate to **Azure Active Directory** > **Groups** > **All groups** in the Azure portal, and then copy the appropriate group name.

| «                                                  | Home > Fusion MFA Demo > Groups - | All groups               |                 |
|----------------------------------------------------|-----------------------------------|--------------------------|-----------------|
| + Create a resource                                | Groups - All groups               |                          |                 |
| 🛧 Home                                             | «                                 | New group                | Got feedback?   |
| 🔲 Dashboard                                        | All groups                        |                          | • Cot iccubacki |
| i∃ All services                                    | 🗳 Deleted groups                  | Search groups            |                 |
| — 🛧 FAVORITES ———————————————————————————————————— | Settings                          | NAME                     | GROUP TYPE      |
| All resources                                      | General                           | FA Fusion Administrators | Security        |
| 🕅 Resource groups                                  | Expiration                        |                          | Conveite        |
| 🔇 App Services                                     |                                   | Koomview Administrators  | security        |
| Function Apps                                      | Activity                          |                          |                 |
| 👼 SQL databases                                    | Access reviews                    |                          |                 |
| 💹 Azure Cosmos DB                                  | Audit logs                        |                          |                 |
| Virtual machines                                   | Troubleshooting + Support         |                          |                 |
| 🚸 Load balancers                                   | 🗙 Troubleshoot                    |                          |                 |
| 🧰 Storage accounts                                 | New support request               |                          |                 |
| ↔ Virtual networks                                 |                                   |                          |                 |
| Azure Active Directory                             |                                   |                          |                 |

#### Groups Page – All groups

6. Enter the Azure application ID for the Crestron Fusion application in the **Azure Application ID** text field.

To locate the Azure application ID, navigate to **Azure Active Directory** > **Select Application** > **App registrations (Preview)** in the Azure portal, and then copy the value shown under **Application (client) ID**.

#### **Azure Application ID**

| 🛅 Delete                                          |                                        |
|---------------------------------------------------|----------------------------------------|
| Display name                                      | Supported account types                |
| Fusion Cloud Server                               | My organization only                   |
| Application (client) ID                           | Redirect URIs                          |
| cd88b9c5-1595-450c-bf9b-2f37650538f0              | 1 web, 0 public client                 |
| Directory (tenant) ID                             | Managed application in local directory |
| b5628046-4fc6-4214-a8c0-6e922ce839f8              | Fusion Cloud Server                    |
| Object ID<br>c569dbbe-561d-4b84-8797-c9380bae950e |                                        |
|                                                   | *                                      |

7. Enter the Azure directory name in the **Azure Directory** text field.

To locate the Azure directory name, navigate to **Directory + subscription** in the Azure portal, and then copy the appropriate directory name.

| >_ ₽ ₽                                         | Admin@crestron.com                                                               |  |  |
|------------------------------------------------|----------------------------------------------------------------------------------|--|--|
|                                                | Directory + subscription $	imes$                                                 |  |  |
| pry 🗴 Delete director                          | Global subscription filter                                                       |  |  |
|                                                | No subscriptions in FusionMfaDev directory - Switch to<br>another directory.     |  |  |
| .onmicrosoft.com                               | Current directory: FusionMfaDev.onmicrosoft.com                                  |  |  |
| IFA Demo<br>m P2                               | Learn about directories and subscriptions 🛛                                      |  |  |
|                                                | Switch directory                                                                 |  |  |
|                                                | Set your default directory                                                       |  |  |
|                                                | Crestron Electronics (crestron1.onmicrosoft.com) $\checkmark$                    |  |  |
|                                                | Favorites         All Directories         A to Z r <sub>↓</sub>                  |  |  |
|                                                | 9                                                                                |  |  |
| 17 Mar 24 Mar 31                               | Crestron Electronics<br>crestron1.onmicrosoft.com                                |  |  |
| <b>Azure AD</b><br>vith the latest release not | Fusion MFA Demo<br>FusionMFADemo.onmicrosoft.com                                 |  |  |
| December 15, 2018. View                        | MyCrestron<br>mycrestron.onmicrosoft.com<br>f18b53d2-1513-4b5f-b006-86a395b2a130 |  |  |
| (24)                                           |                                                                                  |  |  |
| (1) E                                          |                                                                                  |  |  |
| (4) F                                          |                                                                                  |  |  |

#### Directory + subscription Page

8. Enter the secret key created for the Crestron Fusion application in the **Application Secret Key** text field. For more information on the secret key, refer to "Configure Certificates and Secrets" on page 7.

## Enable Multifactor Authentication

Multifactor authentication can also be enabled for Azure Active Directory users on an individual basis. This authentication method is optional.

To enable multifactor authentication:

- 1. Log in to the Azure Active Directory portal.
- 2. Navigate to Azure Active Directory > MFA.

#### Azure Active Directory Page - MFA

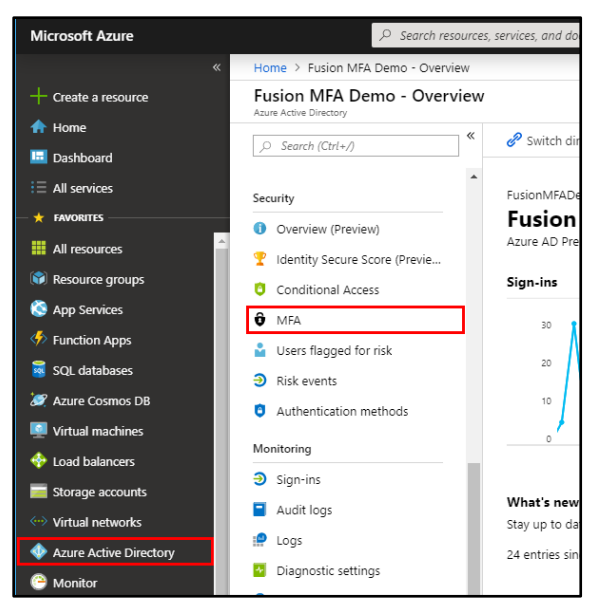

3. Under Configure, click Additional cloud-based MFA settings.

#### Multi-factor Authentication Page

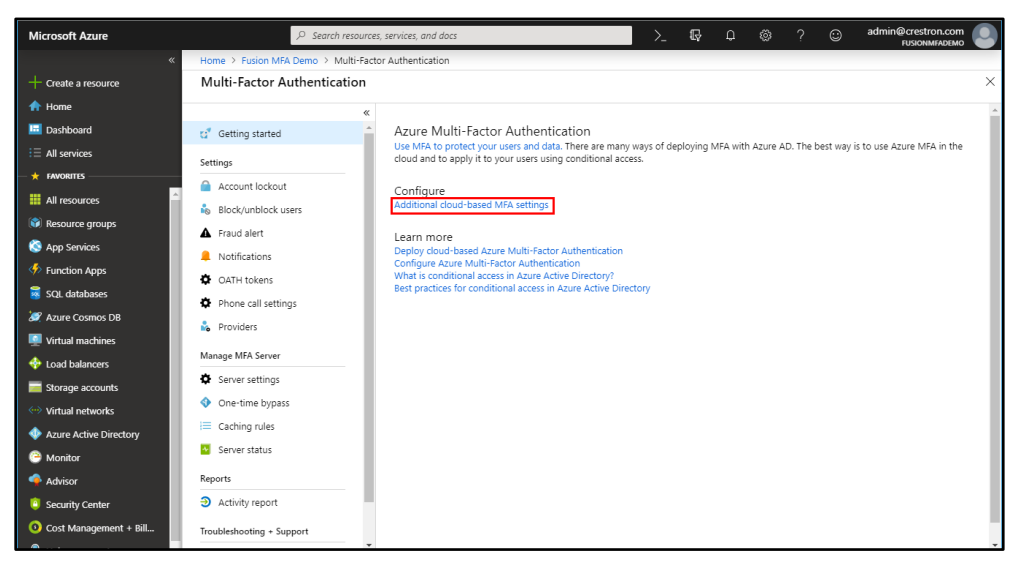

4. Click **users** in the **multi-factor authenticatio**n dialog box that is displayed.

| Microsoft                                                                                                    | admin_crestron.com#EXT#@FusionMFADemo.onmicrosoft.com |
|----------------------------------------------------------------------------------------------------|-------------------------------------------------------|
| multi-factor authentication                                                                                                    |                                                       |
| app passwords (learn more)                                                                                                    |                                                       |
| <ul> <li>Allow users to create app passwords to sign in to non-browser apps</li> <li>Do not allow users to create app passwords to sign in to non-browser apps</li> </ul> |                                                       |
| trusted ips (learn more)                                                                                                    |                                                       |
| Skip multi-factor authentication for requests from federated users on my intranet                                                                                         |                                                       |
| Skip multi-factor authentication for requests from following range of IP address subnets                                                                                  |                                                       |
| 192.168.1.0/27                                                                                                    |                                                       |
| 192.168.1.0/27                                                                                                    |                                                       |
| 192.168.1.0/27                                                                                                    |                                                       |
|                                                                                                    |                                                       |
|                                                                                                    |                                                       |

#### multi-factor authentication Dialog Box

- 5. Click the check box next to the user(s) that require multifactor authentication.
- 6. Click Enable.

| Mic              | rosoft                                                                    |                                                             | admin crestron.com#EXT#@F   | usionMFADemo.onmicrosoft.com |
|------------------|---------------------------------------------------------------------------|-------------------------------------------------------------|-----------------------------|------------------------------|
| M<br>use<br>Befo | ulti-factor aut<br>ers service setting<br>re you begin, take a look at th | hentication<br>gs<br>re multi-factor auth deployment guide. |                             |                              |
| Vie              | ew: Sign-in allowed users                                                 | • P Multi-Factor Auth status: Any •                         | bulk update                 |                              |
|                  | DISPLAY NAME                                                              | USER NAME                                                   | MULTI-FACTOR AUTH<br>STATUS |                              |
|                  | Fusion Administrator                                                      | admin@crestron.com                                          | Disabled                    | OE Tectucor 02               |
|                  | QE Testuser 01                                                            | qetestuser01@FusionMfaDev.onmicrosoft.com                   | Disabled                    | QE lestuser 05               |
|                  | QE Testuser 02                                                            | qetestuser02@FusionMfaDev.onmicrosoft.com                   | Enforced                    | qetestuser03@FusionMFADemo.o |
|                  | QE Testuser 03                                                            | qetestuser03@FusionMfaDev.onmicrosoft.com                   | Disabled                    | quick steps                  |
|                  |                                                                           |                                                             |                             | Enable Manage user settings  |

multi-factor authentication – users Dialog Box

7. Click **enable multi-factor auth** in the message window that is displayed.

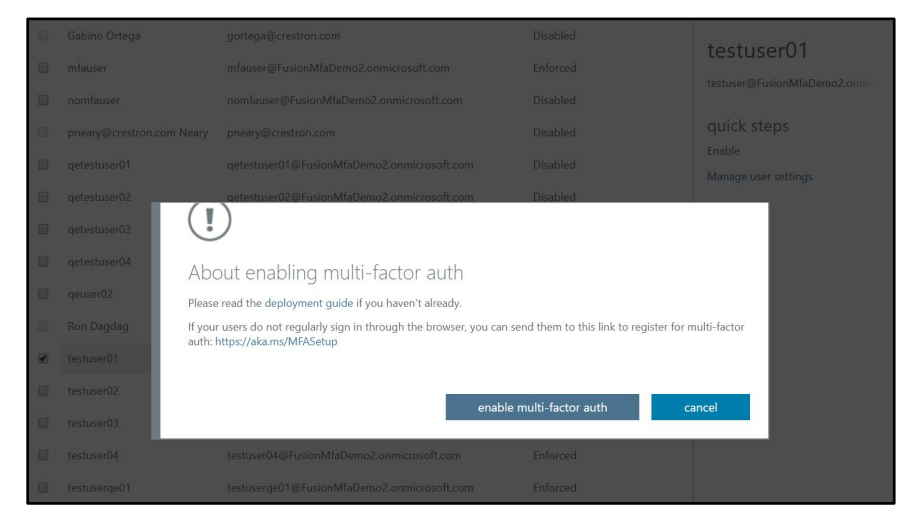

#### Enable Multifactor Authentication Message Window

8. A success message is displayed. Click **Close** to exit the message window.

## Sign in with Multifactor Authentication

Once multifactor authentication is enabled for an Azure Active Directory user, the user must use the following procedure to log on to the Crestron Fusion server.

- 1. Navigate to the organization's Crestron Fusion server address (for example, "https://yourserver.crestronfusion.com/Fusion/WebClient/default.aspx"). The user is redirected to a Microsoft login page.
- 2. Enter a username in the **Sign in** text field.

# Microsoft Login Page – Sign in Microsoft Sign in testuser@fusionmfademo2.onmicrosoft.com Can't access your account? Next

3. Enter the user's password in the **Enter password** text field.

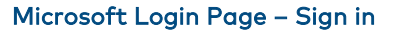

| Microsoft                                                | 1 |
|----------------------------------------------------------|---|
| ← testuser@fusionmfademo2.onmicrosoft.com Enter password |   |
| Forgot my password                                       |   |
| Sign in                                                  |   |

4. Click **Sign in**. A message window stating that more information is required is displayed.

|                                                                         | -     |
|-------------------------------------------------------------------------|-------|
| Microsoft                                                               |       |
| testuser@fusionmfademo2.onmicrosoft.com                                 | 1000  |
| More information required                                               | 10 10 |
| Your organization needs more information to keep<br>your account secure |       |
| Use a different account                                                 |       |
| Learn more                                                              |       |
| Next                                                                    |       |
|                                                                         | Ť     |

#### More information required Message Window

5. Click Next. An Additional security verification page is displayed.

#### Additional security verification Page

| cure your account by adding                 | phone verification to your par | ssword. View video to kn | iow how to secure y | our account |      |
|---------------------------------------------|--------------------------------|--------------------------|---------------------|-------------|------|
| tep 1: How should w                         | ve contact you?                |                          |                     |             |      |
| Mobile app                                  | *                              |                          |                     |             |      |
| Authentication phone                        |                                |                          |                     |             |      |
| Mobile app                                  | e app?                         |                          | ٦                   |             |      |
| Receive notifications f                     | or verification                |                          |                     |             |      |
| <ul> <li>Receive notifications (</li> </ul> | orvermeation                   |                          |                     |             |      |
| Use verification code                       |                                |                          |                     |             |      |
|                                             |                                |                          |                     |             |      |
| To use these verification met               | hods, you must set up the Mici | rosoft Authenticator app |                     |             |      |
| Set up Mobile                               | e app has been configured.     |                          |                     |             |      |
|                                             |                                |                          |                     |             | Next |
|                                             |                                |                          |                     |             |      |
|                                             |                                |                          |                     |             |      |
|                                             |                                |                          |                     |             |      |
|                                             |                                |                          |                     |             |      |
|                                             |                                |                          |                     |             |      |
|                                             |                                |                          |                     |             |      |

To complete multifactor authentication, users can choose to provide additional verification via phone or the Microsoft Authenticator app.

#### **Phone Verification**

To verify user credentials via phone:

- 1. Choose the **Authentication phone** contact method:
  - a. Select Authentication phone from the drop-down menu.
  - b. Enter the user's mobile phone number in the text field next to the drop-down menu.
  - c. Click the **Send me a code by text message** radio button.

#### Additional security verification Page

| Microsoft                                                                                                    |      |
|----------------------------------------------------------------------------------------------------|------|
| Additional security verification                                                                                                    |      |
| Secure your account by adding phone verification to your password. View video to know how to secure your account                                                                                                    |      |
| Step 1: How should we contact you?          Authentication phone         Authentication phone         Mobile app         Description         Description         Method         Image: Send me a code by text message |      |
| Your phone numbers will only be used for account security. Standard telephone and SMS charges will apply.                                                                                                    | Next |
| ©2019 Microsoft Legal   Privacy                                                                                                    |      |

2. Click **Next**. A message is displayed stating that a verification code has been sent to the mobile phone number provided.

Additional security verification Page – Verification Code

| A https://accoun | t.activedirectory.windowsazure.com/proofup.aspx?culture=en                                                       |        |        |
|------------------|----------------------------------------------------------------------------------------------------|--------|--------|
|                  | Microsoft                                                                                                    |        |        |
|                  |                                                                                                    |        |        |
|                  | Additional security verification                                                                                 |        |        |
|                  | Secure your account by adding phone verification to your password. View video to know how to secure your account |        |        |
|                  | Step 2: We've sent a text message to your phone at +1 5555555555                                                 |        |        |
|                  | When you receive the verification code, enter it here                                                            |        |        |
|                  | 400033                                                                                                    |        |        |
|                  |                                                                                                    |        |        |
|                  |                                                                                                    |        |        |
|                  |                                                                                                    |        |        |
|                  |                                                                                                    |        |        |
|                  |                                                                                                    |        |        |
|                  |                                                                                                    | Cancel | Verify |
|                  |                                                                                                    |        |        |

3. Enter the verification code in the text field, and then click **Verify**.

4. Once the code is verified, click **Done**. A message window asking whether the user account should stay signed into the Crestron Fusion server is displayed.

| 1 1 1 1 1 1 1 1 1 1 1 1 1 1 1 1 1 1 1 |                                                                 | -     |
|---------------------------------------|-----------------------------------------------------------------|-------|
|                                       | Microsoft                                                       |       |
|                                       | testuser@fusionmfademo2.onmicrosoft.com                         |       |
|                                       | Stay signed in?                                                 | 1     |
|                                       | Do this to reduce the number of times you are asked to sign in. | 行き    |
|                                       | Don't show this again                                           |       |
|                                       | No <u>Yes</u>                                                   | 100   |
|                                       |                                                                 | of he |

Stay signed in? Message Window

5. Select **Yes** or **No**. The user is now redirected to the main Crestron Fusion page.

| https://gabinofusion.crestronfusion.com/Fusion/WebClier tron Fusion <sup>®</sup>                                                                                                    | t/monitoring/pages/Default.html?sp=&rr=0                                                                                                    |
|----------------------------------------------------------------------------------------------------|----------------------------------------------------------------------------------------------------|
| My BoonView     My BoonView     PoonView     PoonVie | Center       Email       Monitoring         Email       Email       Monitoring         Email       Plain Text       HTML         Receive Emails       Imail Formation       Imail Formation         On Behalf       Imail Formation       Imail Formation         On Behalf       Imail Formation       Imail Formation         On Behalf       Imail Formation       Imail Formation         On Behalf       Imail Formation       Imail Formation         On Behalf       Imail Formation       Imail Formation         Other       Imail Formation       Imail Formation         Imail Formation       Imail Formation       Imail Formation         Imail Formation       Imail Formation       Imail Formation         Imail Formation       Imail Formation       Imail Formation         Imail Formation       Imail Formation       Imail Formation         Imail Formation       Imail Formation       Imail Formation         Imail Formation       Imail Formation       Imail Formation         Imail Formation       Imail Formation       Imail Formation         Imail Formation       Imail Formation       Imail Formation         Imail Formation       Imail Formation       Imail Formation         Ima |

#### **Crestron Fusion Page**

### Mobile App Verification

To verify user credentials via the Microsoft Authenticator app:

**NOTE:** This procedure requires the Microsoft Authenticator app to be installed on a mobile device. Download the Microsoft Authenticator app from the Google Play® online store (for Android® OS devices) or from the App Store® online store (for iOS® devices)

- 1. Choose the **Mobile app** contact method.
- 2. Click Set Up.

#### Additional security verification Page – Mobile App

| Microsoft                                                                                                    |      |
|----------------------------------------------------------------------------------------------------|------|
| Additional security verification                                                                                 |      |
| Secure your account by adding phone verification to your password. View video to know how to secure your account |      |
| Step 1: How should we contact you?                                                                               |      |
| Mobile app 🔹                                                                                                    |      |
| How do you want to use the mobile app?                                                                           |      |
| Receive notification     Use verification code                                                                   |      |
| To use these verification methods, you must set up the Microsoft Authenticator app.                              |      |
| Set up Mobile app has been configured.                                                                           |      |
|                                                                                                    | Next |
|                                                                                                    |      |
|                                                                                                    |      |
| ©2019 Microsoft Legal   Privacy                                                                                  |      |

After the Azure portal retrieves the information necessary for configuration, a **Configure Mobile App** dialog box is displayed.

#### Crestron mobile app Dialog Box

| Configure mobile app                                                                                                    |  |
|----------------------------------------------------------------------------------------------------|--|
| Complete the following steps to configure your mobile app.                                                                         |  |
| 1. Install the Microsoft authenticator app for Windows Phone, Android or iOS.                                                      |  |
| 2. In the app, add an account and choose "Work or school account".                                                                 |  |
| 3. Scan the image below.                                                                                                    |  |
|                                                                                                    |  |
| If you are unable to scan the image, enter the following information in your app.                                                  |  |
| C- H-: 170 272 527                                                                                                    |  |
| Code: 170 272 537<br>Url: https://bn1pfpad15.phonefactor.net/pad/426963588                                                         |  |
| Code: 170 272 537<br>Url: https://bn1pfpad15.phonefactor.net/pad/426963588<br>If the app displays a six-digit code, choose "Next". |  |
| Code: 170 272 537<br>Url: https://bn1pfpad15.phonefactor.net/pad/426963588<br>If the app displays a six-digit code, choose "Next". |  |

3. Follow the instructions presented in the dialog box to add the user account to the Microsoft Authenticator app.

If the user is added successfully, the app displays a six-digit code underneath the user account.

| Microso | ft Authenticator App – Account                                      | ts |
|---------|---------------------------------------------------------------------|----|
| Acco    | unts C                                                              | :  |
| Ø       | FusionMfaDev<br>getestuser03@FusionMfaDev.onmicrosoft.com<br>112357 | ~  |

4. Click **Next**. The **Additional security verification** page displays a "Checking Activation" status next to the **Set up** button.

#### Microsoft Authenticator App – Accounts

| Mobile app  | T                                                                                   |
|-------------|-------------------------------------------------------------------------------------|
| -How do you | want to use the mobile app?                                                         |
| Receive r   | notifications for verification                                                      |
|             |                                                                                     |
| Use verif   | ïcation code                                                                        |
| Use verif   | ication code<br>rification methods, you must set up the Microsoft Authenticator app |

The account is successfully set up once a "Mobile app has been configured for notifications and verification codes" message is displayed and the **Set up** button becomes greyed out.

- 5. Select one of the following verification methods to use for the mobile app:
  - Click **Receive notifications for verification** to receive notifications in the Microsoft Authenticator app to verify login.
  - Click **Use verification code** to use a verification code for login.

#### Microsoft Authenticator App – Accounts

| cure your account by a                 | dding phone verification to your pass | word. View video to know h       | ow to secure your accour | nt |      |
|----------------------------------------|---------------------------------------|----------------------------------|--------------------------|----|------|
| tep 1: How sho                         | ld we contact you?                    |                                  |                          |    |      |
| Mobile app                             | Ŧ                                     |                                  |                          |    |      |
| Receive notifica      Use verification | use the mobile app?                   | scoft Authenticator ann          |                          |    |      |
| Set up                                 | fobile app has been configured for n  | otifications and verification of | codes.                   |    |      |
|                                        |                                       |                                  |                          |    | Next |

6. Click **Next.** The remaining procedures differ depending on the selected verification method.

#### **Receive Notifications for Verification**

If **Receive notifications for verification** was selected, an **Approve sign-in?** notification is sent to the Microsoft Authenticator app.

#### Approve sign-in? Notification

| Approve sign-in?                             |            |         |
|----------------------------------------------|------------|---------|
| FusionMfaDev<br>qetestuser03@FusionMfaDev.on | microsoft. | com     |
|                                              | DENY       | APPROVE |

- 1. Tap **APPROVE** in the app.
- 2. On the **Additional security verification** page, enter a security phone number.

Additional security verification Page – Phone Verification

| Microsoft                                                                                                    |
|----------------------------------------------------------------------------------------------------|
| Additional security verification                                                                                 |
| Secure your account by adding phone verification to your password. View video to know how to secure your account |
| Step 3: In case you lose access to the mobile app                                                                |
| United States (+1) V 555555555                                                                                   |
|                                                                                                    |
|                                                                                                    |
|                                                                                                    |
| Next                                                                                                    |
| Your phone numbers will only be used for account security. Standard telephone and SMS charges will apply.        |
|                                                                                                    |
|                                                                                                    |
| ©2019 Microsoft Legal   Privacy                                                                                  |

- 3. Click Next.
- 4. Click **Done** on the next page.

Additional security verification Page – Existing Applications

| Microsoft                                                                                                    |
|----------------------------------------------------------------------------------------------------|
| Additional security verification                                                                                                    |
| Secure your account by adding phone verification to your password. View video to know how to secure your account                                                                                                    |
| Step 4: Keep using your existing applications                                                                                                    |
| In some apps, like Outlook, Apple Mail, and Microsoft Office, you can't use a phone to secure your account. To use these apps, you'll need to create a new "app password" to use in place of your work or school account password. Learn more |
| Get started with this app password:                                                                                                    |
| tdrblxmpgvvftsdr                                                                                                    |
|                                                                                                    |
|                                                                                                    |
| Done                                                                                                    |
|                                                                                                    |
|                                                                                                    |
|                                                                                                    |
|                                                                                                    |
| ©2019 Microsoft Legal   Privacy                                                                                                    |

5. Once the account is verified, a message window asking whether the user account should stay signed into the Crestron Fusion server is displayed.

|         |                                                                 | -  |
|---------|-----------------------------------------------------------------|----|
|         | Microsoft                                                       |    |
|         | testuser@fusionmfademo2.onmicrosoft.com                         |    |
| TT<br>S | Stay signed in?                                                 | 1  |
|         | Do this to reduce the number of times you are asked to sign in. |    |
|         | Don't show this again                                           |    |
|         | No <u>Yes</u>                                                   |    |
|         |                                                                 | 机物 |

Stay signed in? Message Window

6. Select **Yes** or **No**. The user is now redirected to the main Crestron Fusion page.

| tron Fusion |
|-------------|
| Save Close  |

#### **Crestron Fusion Page**

#### Use Verification Code

If **Use verification code** was selected, the six-digit verification code created in step 3 of "Mobile App Verification" is used for authentication.

- 1. Navigate to the **Accounts** tab in the Microsoft Authenticator app.
- 2. Copy the six-digit code listed underneath the appropriate user account.

#### Microsoft Authenticator App – Accounts

| Acco | unts C                                                              | : |
|------|---------------------------------------------------------------------|---|
| Ø    | FusionMfaDev<br>getestuser03@FusionMfaDev.onmicrosoft.com<br>112357 | ~ |

3. On the **Additional security verification** page, enter the verification code from the app in the provided text field.

#### Additional security verification Page – Verification Code

| Hicrosoft                                                                                                    |        |        |
|----------------------------------------------------------------------------------------------------|--------|--------|
|                                                                                                    |        |        |
| Additional security verification                                                                                 |        |        |
| Secure your account by adding phone verification to your password. View video to know how to secure your account |        |        |
| Step 2: Enter the verification code from the mobile app                                                          |        |        |
| Enter the verification code displayed on your app                                                                |        |        |
| 112357                                                                                                    |        |        |
|                                                                                                    |        |        |
|                                                                                                    |        |        |
|                                                                                                    |        |        |
|                                                                                                    |        |        |
|                                                                                                    | Cancel | Verify |
|                                                                                                    |        |        |
|                                                                                                    |        |        |
|                                                                                                    |        |        |
|                                                                                                    |        |        |
| ©2019 Microsoft Legal   Privacy                                                                                  |        |        |

4. Once the account is verified, click **Done**. A message window asking whether the user account should stay signed into the Crestron Fusion server is displayed.

| 1. 1. 1. 1. 1. 1. 1. 1. 1. 1. 1. 1. 1. 1                                                                        |                                                                 | -        |
|----------------------------------------------------------------------------------------------------|-----------------------------------------------------------------|----------|
|                                                                                                    | Microsoft                                                       |          |
|                                                                                                    | testuser@fusionmfademo2.onmicrosoft.com                         |          |
| The second second second second second second second second second second second second second second second se | Stay signed in?                                                 | 1.<br>1. |
| 1254                                                                                                    | Do this to reduce the number of times you are asked to sign in. |          |
|                                                                                                    | Don't show this again                                           |          |
| 1919                                                                                                    | No <u>Yes</u>                                                   |          |
|                                                                                                    |                                                                 | at the   |

Stay signed in? Message Window

5. Select **Yes** or **No**. The user is now redirected to the main Crestron Fusion page.

| • | My RacmView (n<br>Critical Status (n)<br>Room e | Ceneral       Email       Monitoring         Email       Email format:       □ Plain Text @ HTML         Receive temails:       □         Email Address:       1         3       -         0       Behalf         0f:       -         4       -         0f:       -         Add user to On Behalf Of list |  |
|---|-------------------------------------------------|----------------------------------------------------------------------------------------------------|--|
|   |                                                 | Save Close                                                                                                    |  |

#### **Crestron Fusion Page**

## Subsequent Logins

Depending on the verification method selected, the following information is required for subsequent logins into the Crestron Fusion server through Azure Active Directory.

• If a verification code was selected, enter the verification code shown under the user account in the Microsoft Authenticator app into the provided text field, and then click **Verify**.

#### Enter Code Message Window

|      | Microsoft                                      |                                 |              |
|------|------------------------------------------------|---------------------------------|--------------|
| ← (  | qetestuser03@fusionr                           | nfadev.onmic                    | rosoft.com   |
| En   | ter code                                       |                                 |              |
| 123  | Please type in the co<br>authenticator app fro | de displayed o<br>om your devic | on your<br>e |
| Cod  | e                                              |                                 |              |
| More | information                                    |                                 |              |
|      |                                                |                                 | Verify       |

• If receiving notifications for verification was selected, respond to the notification in the Microsoft Authenticator app to continue to log in.

#### Enter Code Message Window

| Microsoft                                                                                                 |
|----------------------------------------------------------------------------------------------------|
| qetestuser03@fusionmfadev.onmicrosoft.com                                                                 |
| Approve sign in request                                                                                   |
| <ul> <li>We've sent a notification to your mobile device.</li> <li>Please respond to continue.</li> </ul> |
| Having trouble? Sign in another way                                                                       |
| More information                                                                                          |
|                                                                                                    |
|                                                                                                    |

This page is intentionally left blank.

**Crestron Electronics, Inc.** 15 Volvo Drive, Rockleigh, NJ 07647 Tel: 888.CRESTRON Fax: 201.767.7576 www.crestron.com